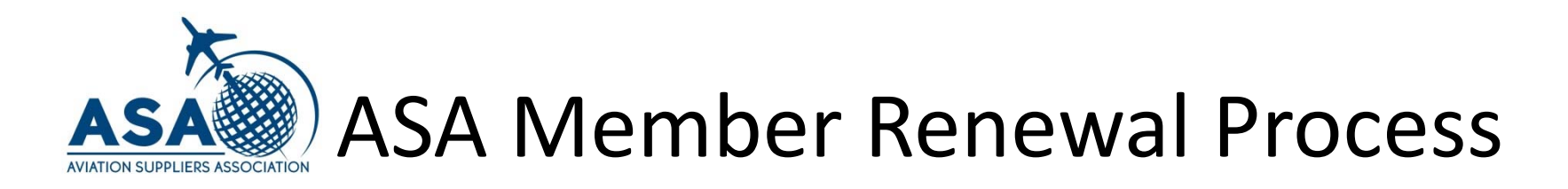

# Login to the ASA Website with your User name and Password.

If you forgot your password, use the Forgot Password link on the home page .

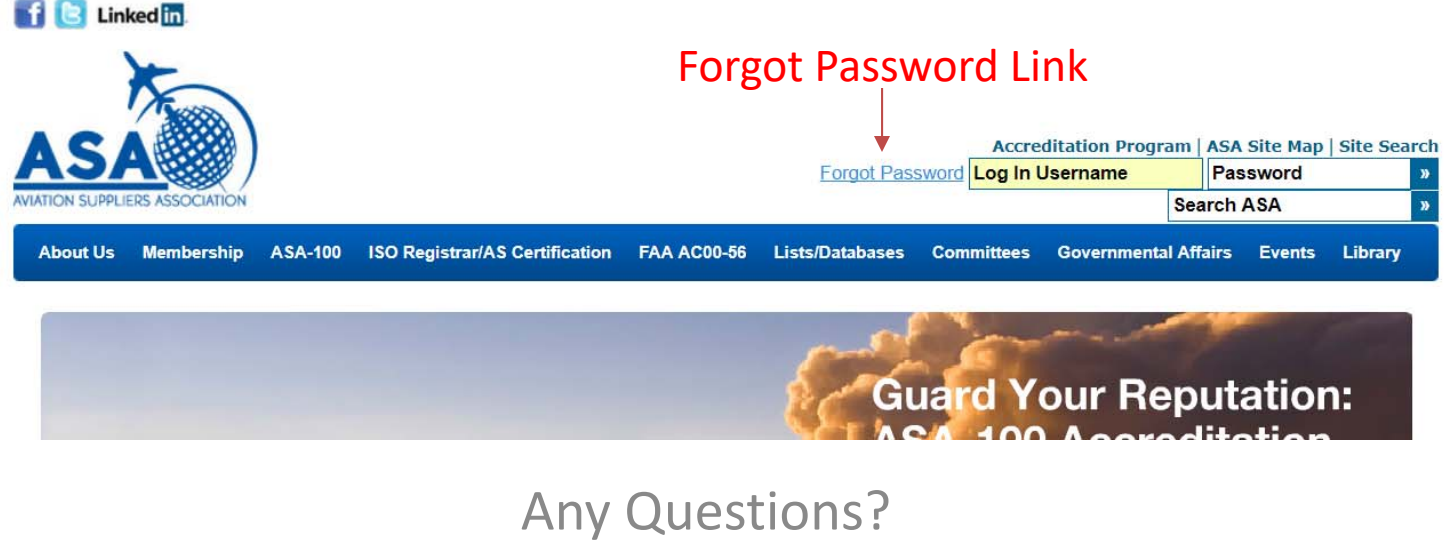

### Contact information is located at the end of this

presentation.

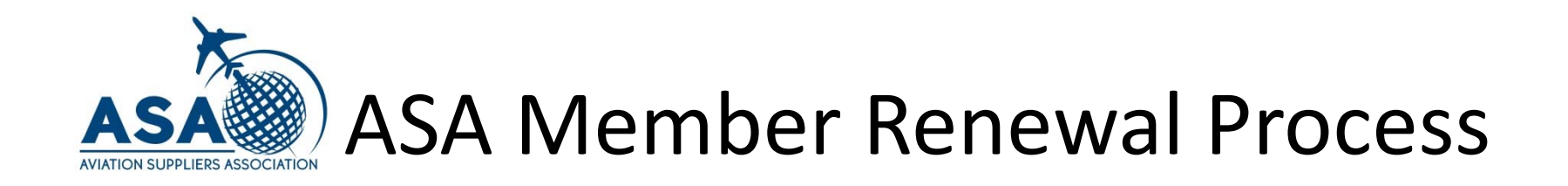

Go to Membership on the blue menu bar and select My Account from the drop down list.

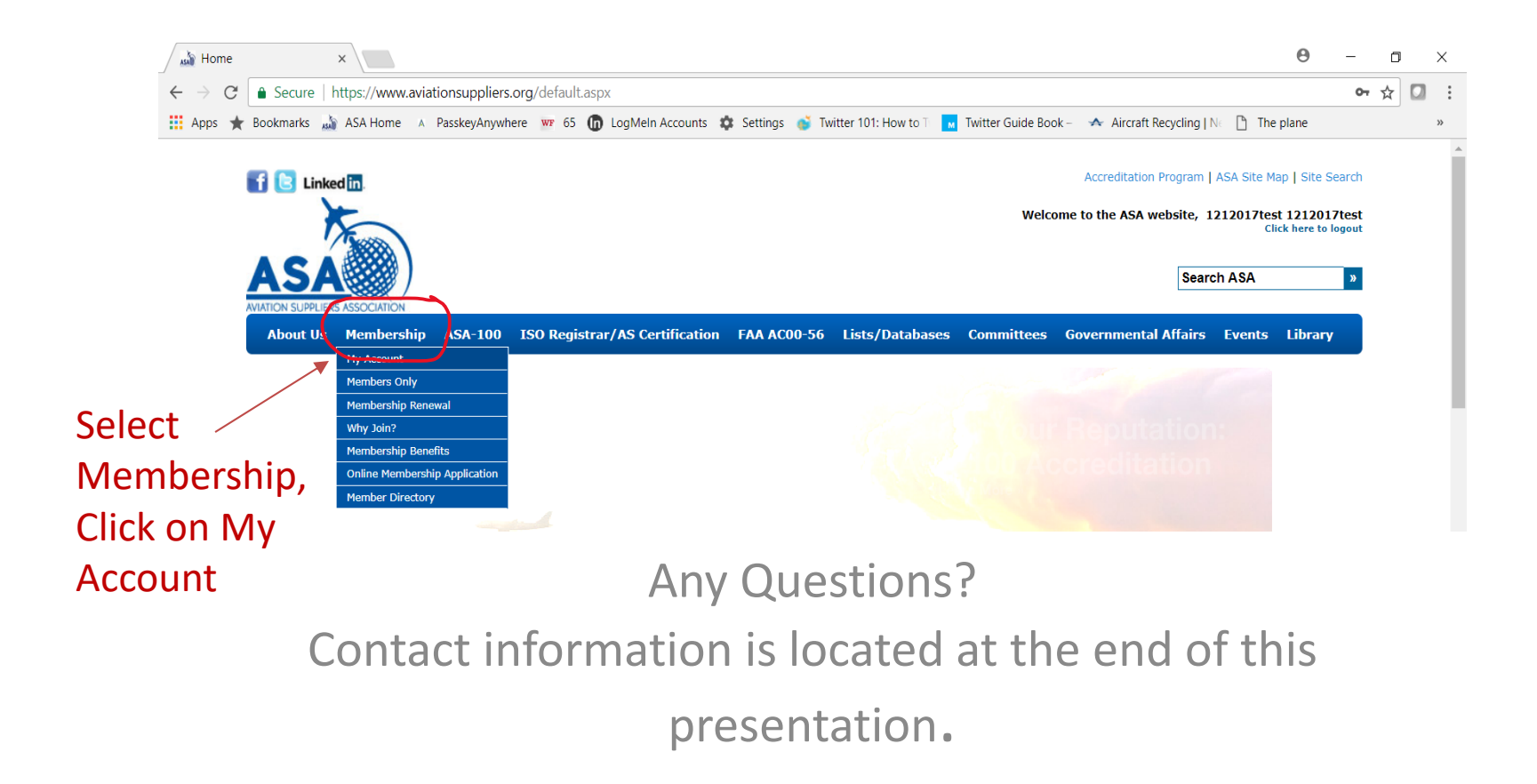

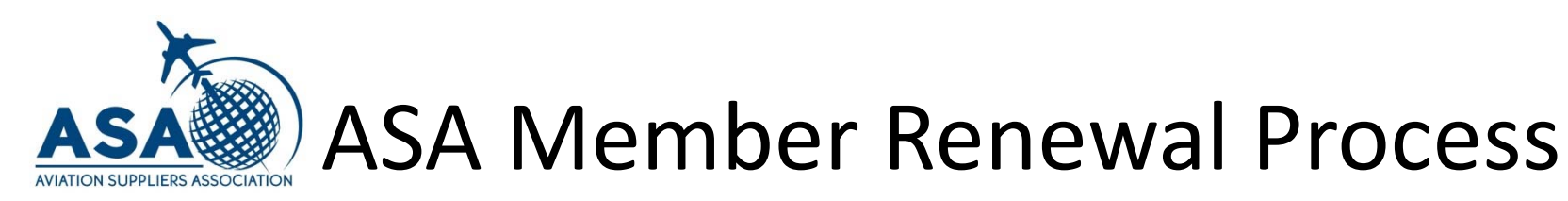

This is the My Account home screen.

| Return to Membership<br>My Account |                                                     |                                                    |  |
|------------------------------------|-----------------------------------------------------|----------------------------------------------------|--|
| My Account                         | 9 🖪 🙁                                               |                                                    |  |
| User 1212017test 1212017test,      | ecommerce account 1212017                           | lest                                               |  |
| Profile<br>Manage your profile     | S<br>Online Payments<br>Pay current invoices online | Update Payment Info<br>Update your payment methods |  |
| Count History                      | Contraction Manage Staff                            | Organization                                       |  |

Click on the Sicon to access the Online Payments Screen.

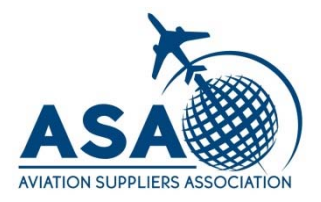

# ASA Member Renewal Process

Click on the box next to the invoice to be paid.

Enter your CC information below Online Credit Card Payment. Click on the Make Payment button.

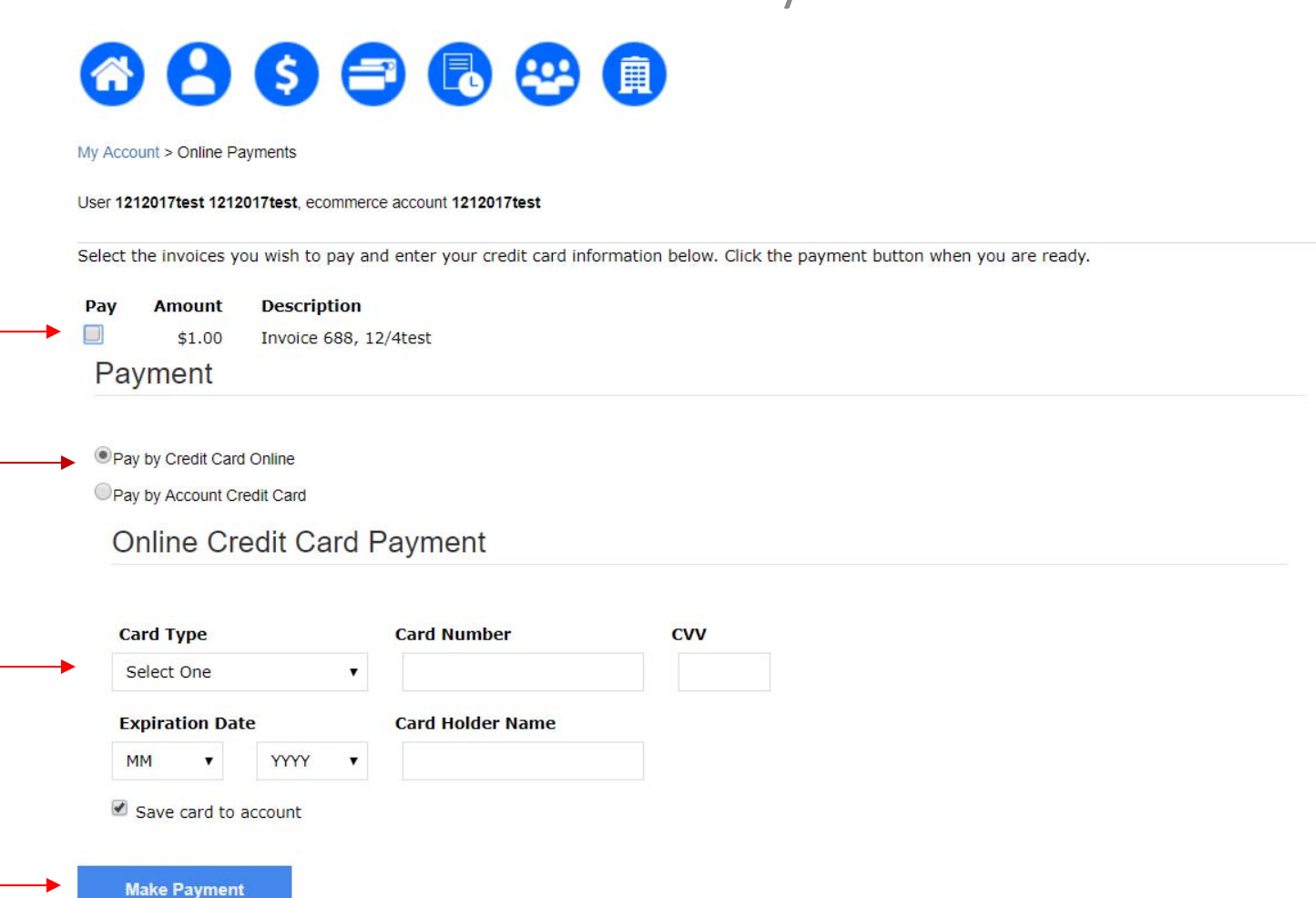

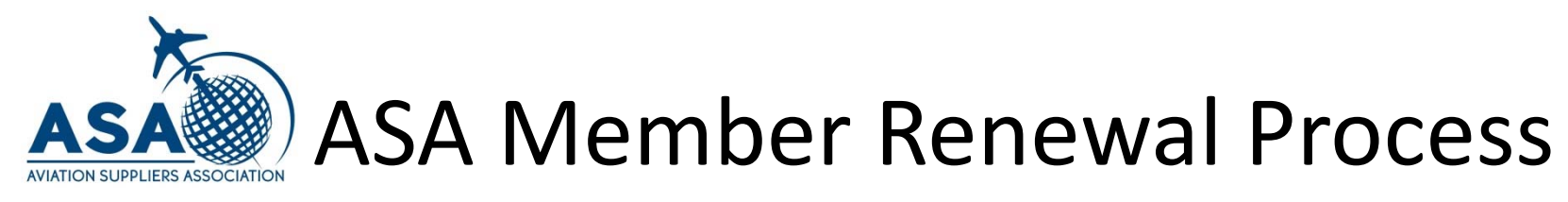

#### How to download your ASA Member Certificate

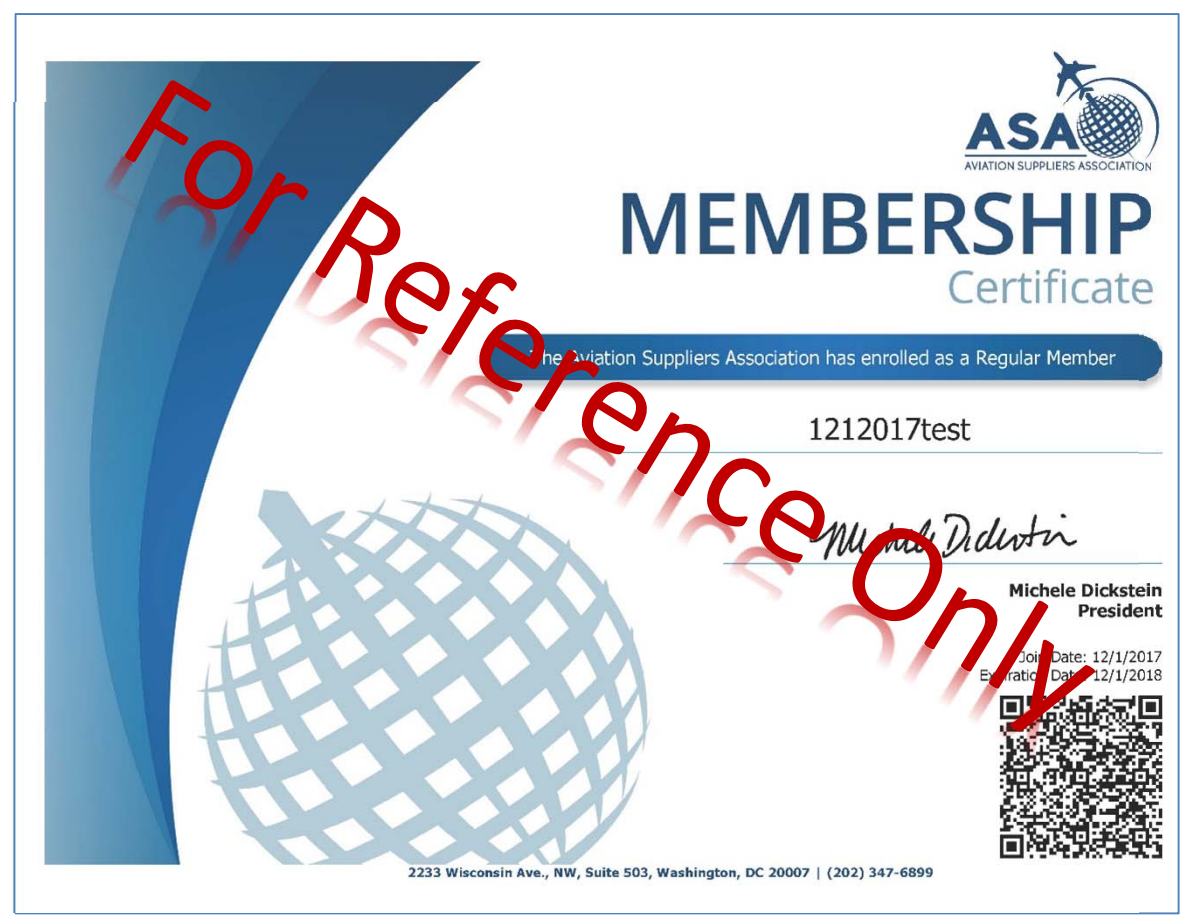

The Primary Contact can only access the Certificate when logged in.

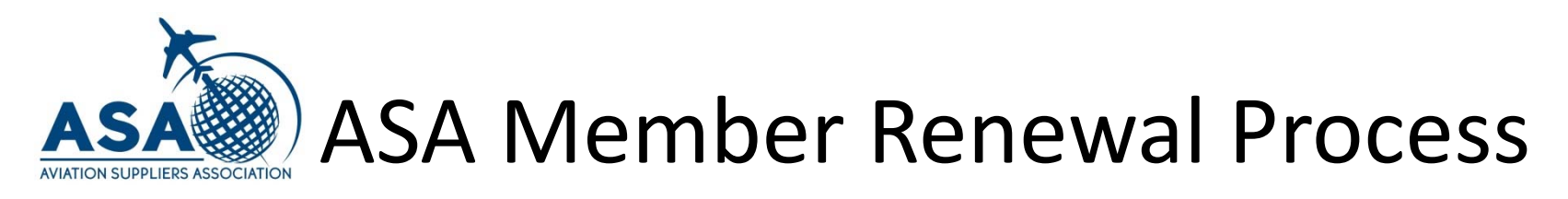

## Select Member Directory from Membership or from Lists/Databases.

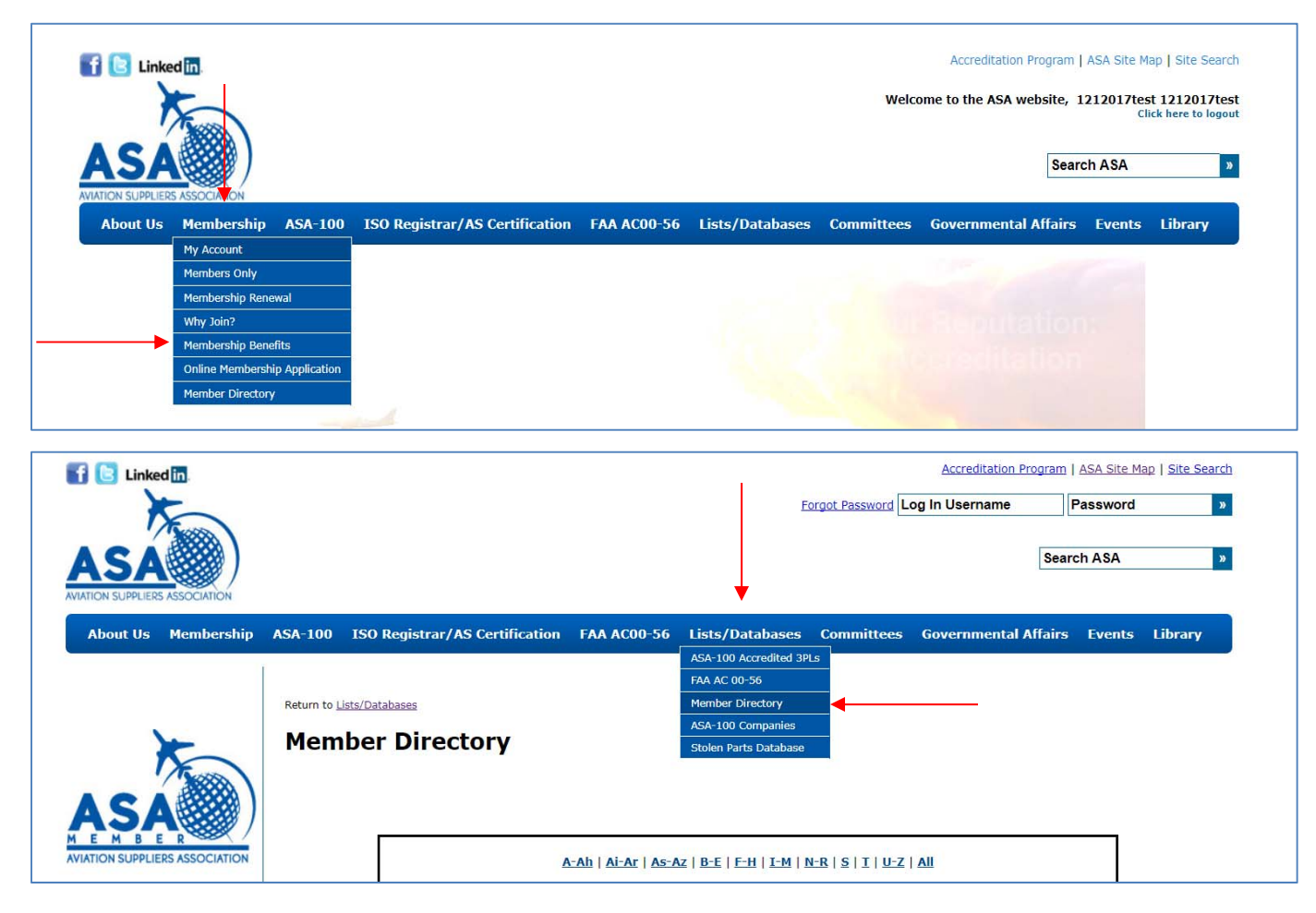

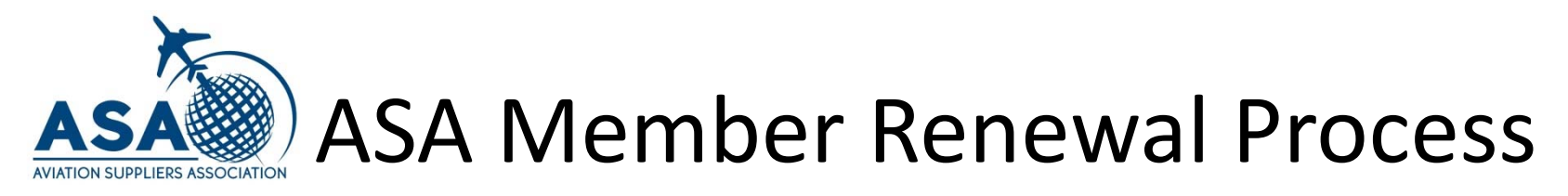

## Search by typing your company name or by using the alphabet index, then click on your company name.

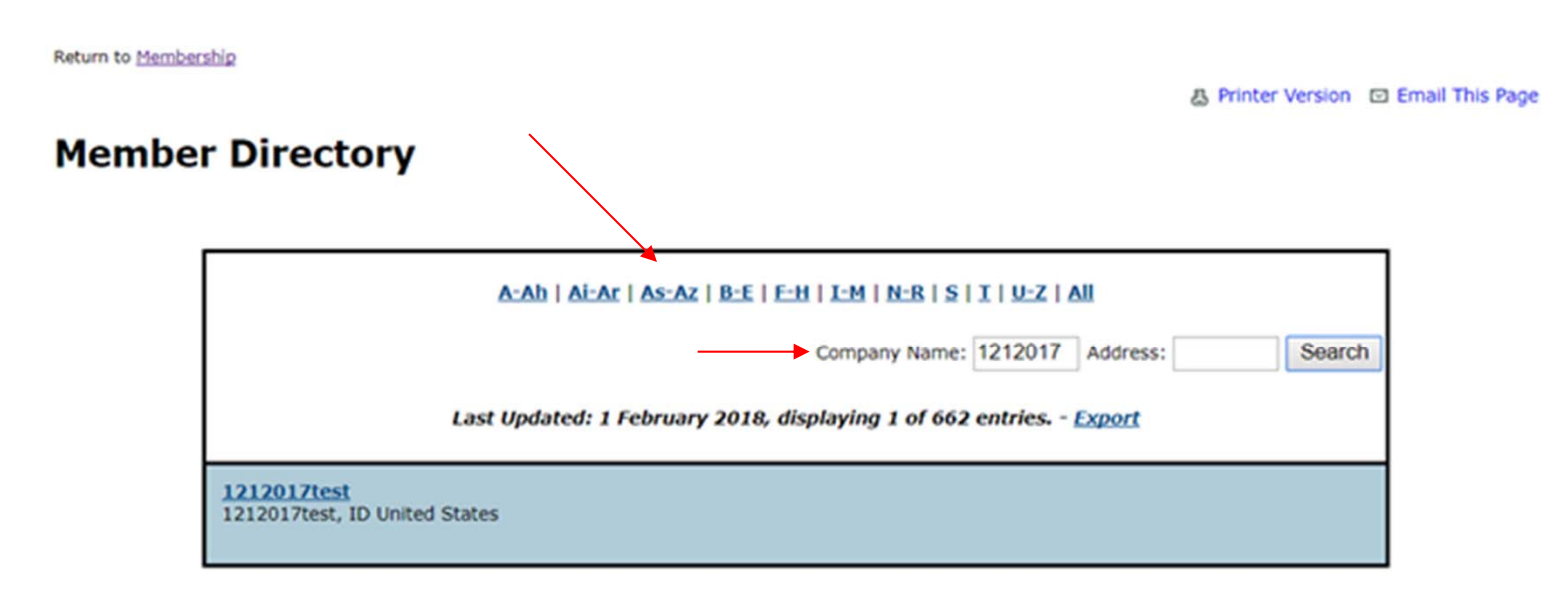

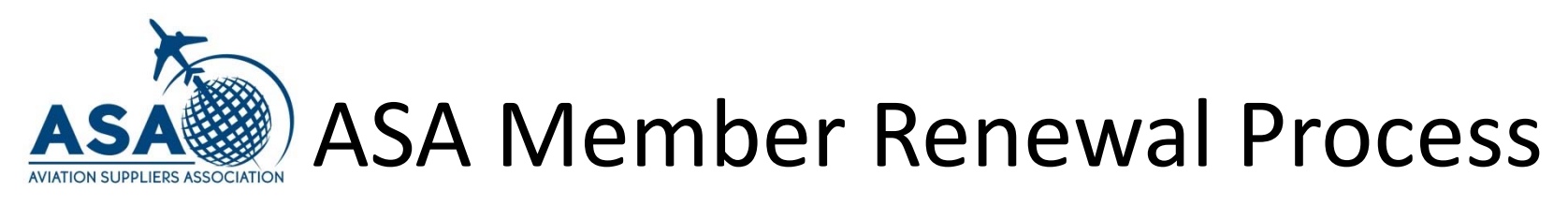

#### Click on Membership Certificate

#### **Member Directory**

| <u>A-Ah   Ai-Ar   As-Az   B-E   F-H   I-M   N-R   S   I   U-Z   All</u>     |                                                        |          |        |  |  |  |  |  |
|-----------------------------------------------------------------------------|--------------------------------------------------------|----------|--------|--|--|--|--|--|
|                                                                             | Company Name:                                          | Address: | Search |  |  |  |  |  |
| <b>1212017test</b><br>1212017test<br>1212017test, ID 22222<br>United States | Join Date : 12/01/2017<br>Expiration Date : 12/01/2019 |          |        |  |  |  |  |  |
| Contact: <u>1212017test 1212017test</u>                                     |                                                        |          |        |  |  |  |  |  |
| Membership Certificate                                                      |                                                        |          |        |  |  |  |  |  |
| ASSA<br>AVIATION SUPPLIERS ASSOCIATION                                      |                                                        |          |        |  |  |  |  |  |

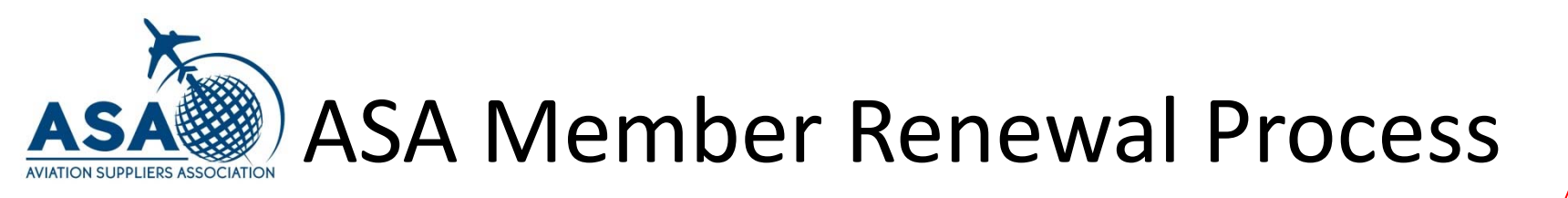

#### Download/Print Screen

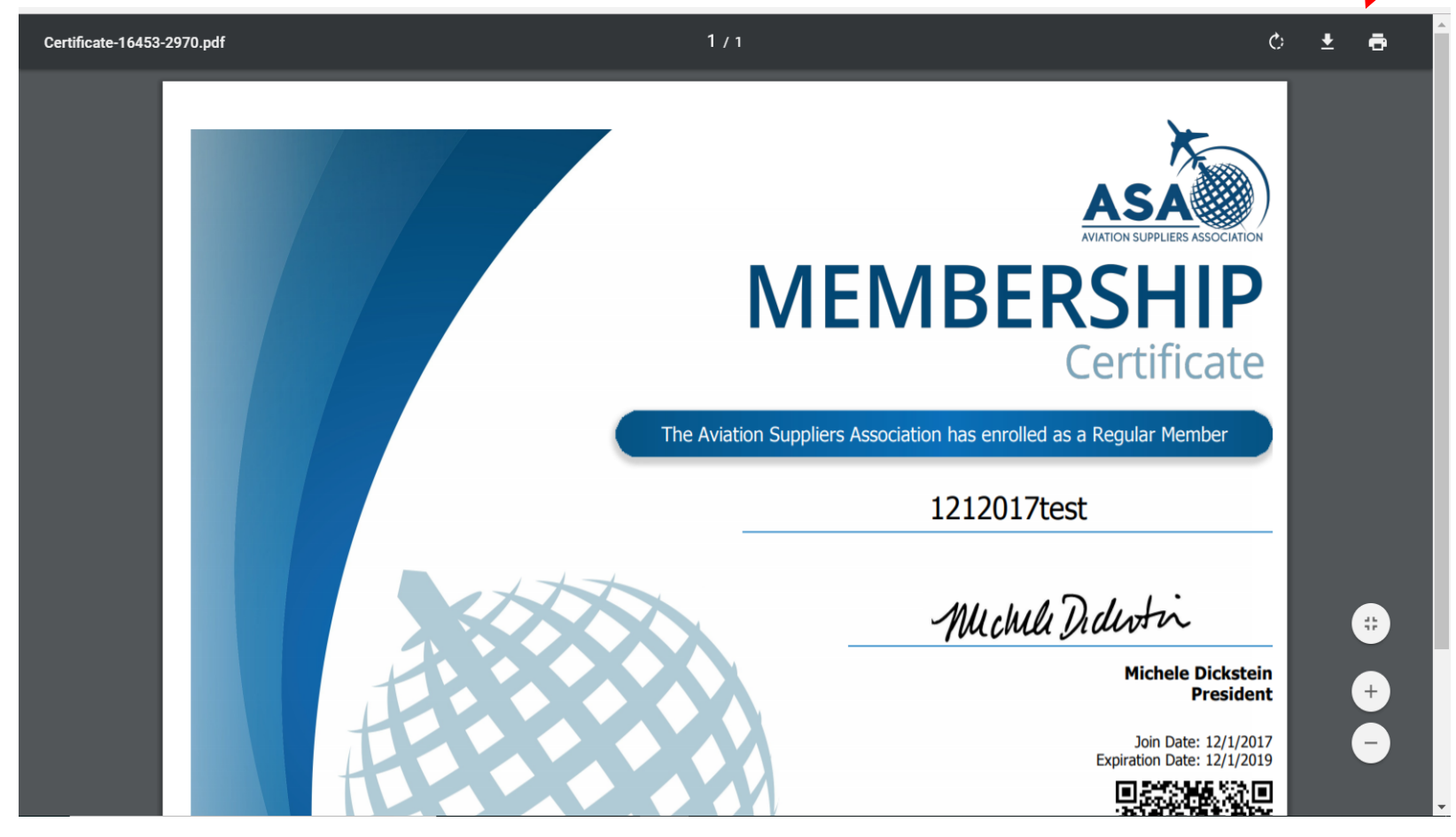

Print or Save to PDF

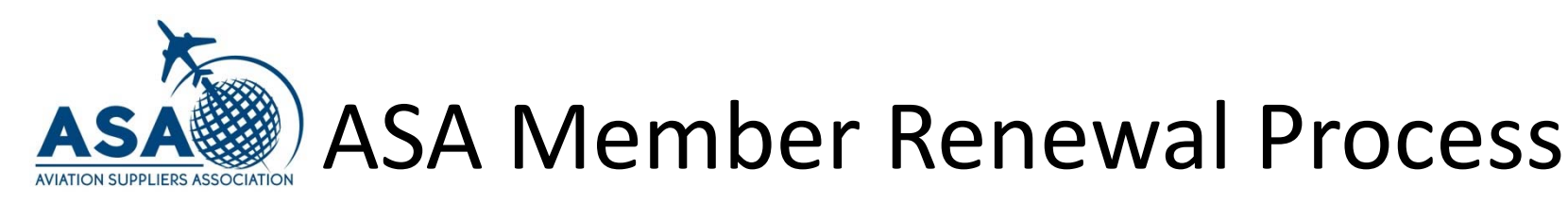

#### Edit Your User Profile/Change Password

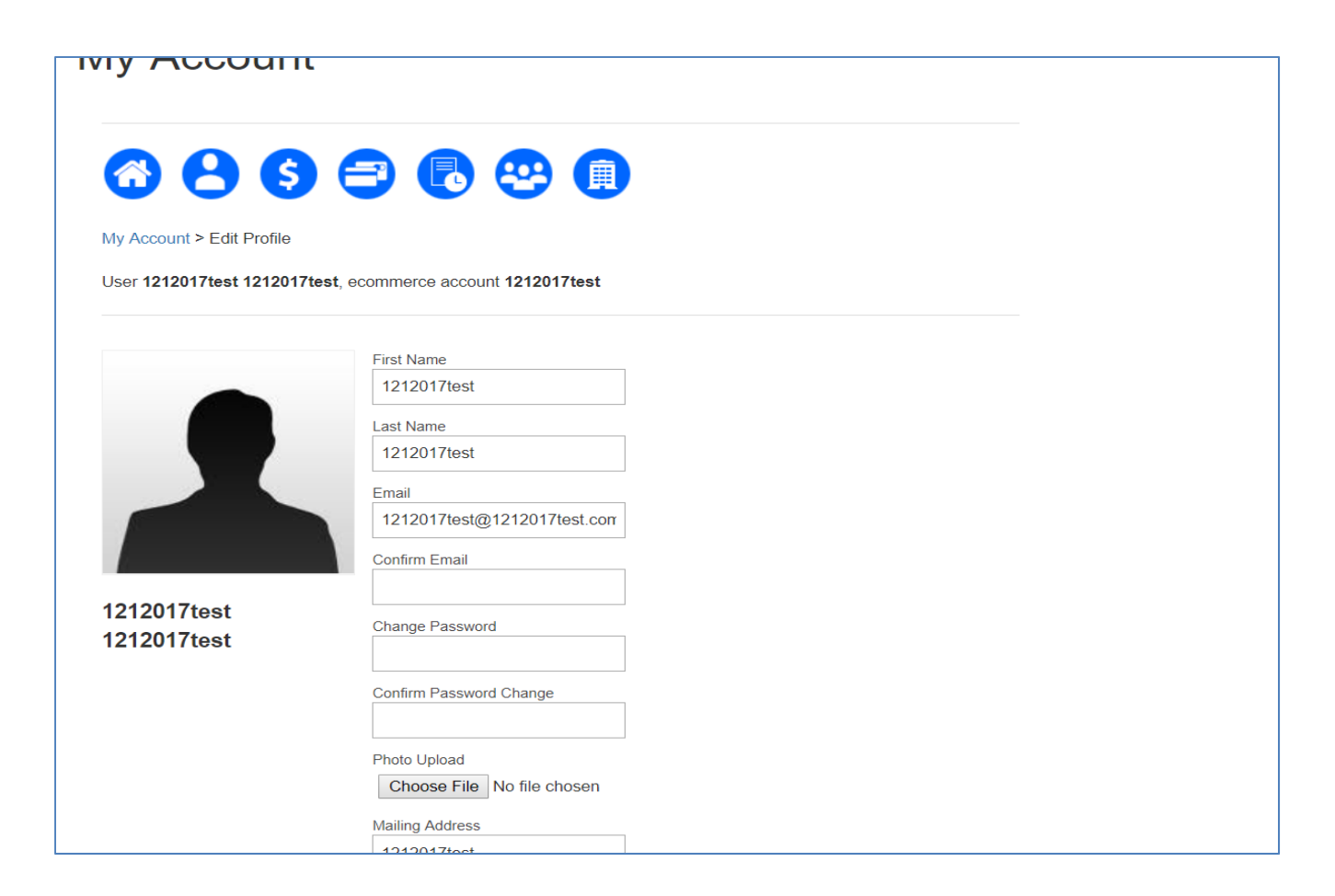

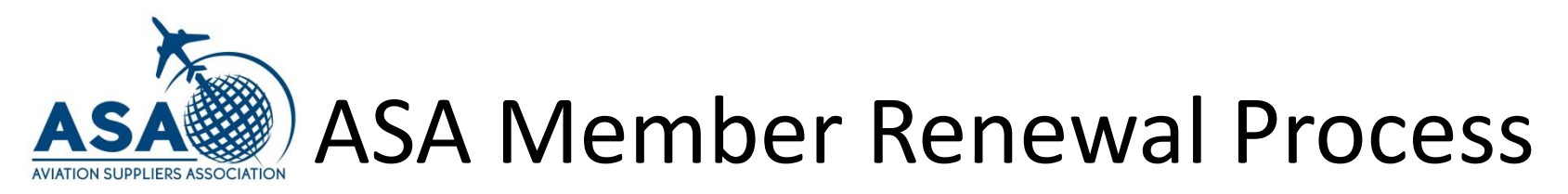

#### **Edit Organization**

| y Accourt                |                                       |  |
|--------------------------|---------------------------------------|--|
| 886                      |                                       |  |
| y Account > Edit Organi; | ization                               |  |
| er 1212017test 121201    | 17test, ecommerce account 1212017test |  |
| ganization               | Company                               |  |
| 1212017test V            | 1212017test                           |  |
| ogo                      | Address                               |  |
|                          | 1212017test                           |  |
|                          | City                                  |  |
|                          | 1212017test                           |  |
|                          | State/Province                        |  |
|                          | DID                                   |  |
| 6                        | Zip                                   |  |
|                          | 22222                                 |  |
| Jpload Logo              | Country                               |  |
|                          | United States                         |  |
|                          |                                       |  |

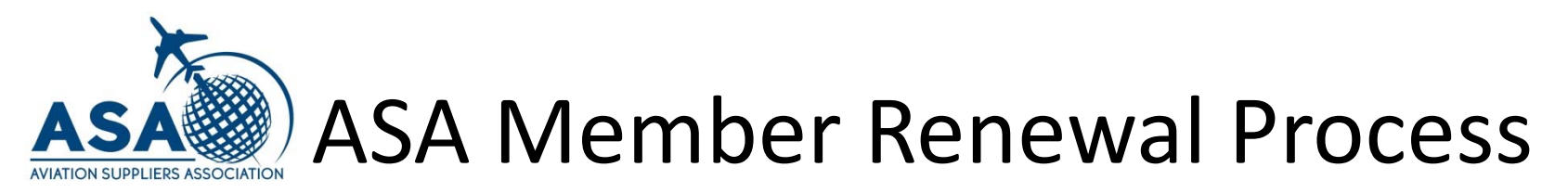

#### Add/Delete Users

#### IVIY ACCOUNT

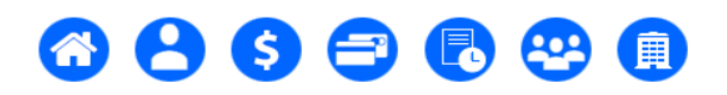

My Account > Manage Users

User 1212017test 1212017test, ecommerce account 1212017test

#### People eligible for membership under this account

All individuals who receive subscription and membership benefits for this account.

| Del                | First        | Last         | Organizations | Email                         | Edit |
|--------------------|--------------|--------------|---------------|-------------------------------|------|
| Primary<br>Contact | 1212017test  | 1212017test  | 1212017test   | 1212017test@1212017test.com   |      |
|                    | 1212017test1 | 1212017test1 | 1212017test   | 1212017test1@1212017test1.com |      |
|                    | 1212017test2 | 1212017test2 | 1212017test   | 1212017test2@1212017test2.com |      |
|                    | 1212017test3 | 1212017test3 | 1212017test   | 1212017test3@1212017test3.com |      |
|                    | 1212017test4 | 1212017test4 | 1212017test   | 1212017test4@1212017test4.com |      |
|                    |              |              |               |                               |      |
| c                  | Cancel       | Update       | Add User      |                               |      |

#### Only the primary contact can add or delete users.

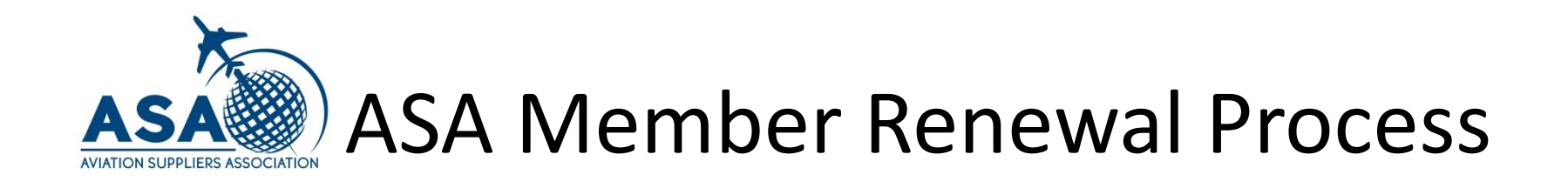

## ASA is here to support you!

If you have any questions, contact us by phone at 202-347-6899 or via email at <u>membership@aviationsuppliers.org</u>